## **Enrollment Procedures**

Please note these procedures are only applicable to enroll students during the regular school year into the traditional school calendars, not the specialty calendars or programs such as summer school or the after school programs.

Create a New Enrollment:

1. Search for student to enroll into a traditional school calendar

Path: Census > People > Search for student name, then go to Enrollment tab > New

- 2. Create a new enrollment for the student
  - Select appropriate Calendar to enroll
  - Schedule: ALWAYS Main
  - Enter student Grade Level for the traditional year
  - Start date should be the date the student started having positive attendance
  - Service Type: P: Primary
  - Enter appropriate Local Start Status (common choices listed)
    - Type 01: New to School, transferred from another school within same district
    - Type 02: New to School, transferred from a different CA district
    - Type 03: New to School, transferred from out of state
    - Type 05: New to School, transferred from private non-religious CA school
    - Type 07: New to School, transferred from private religious CA school
    - Type 18: Kindergartener

|              |        | General Enrollment Information - |                 |                     |           |             |        |                    |      |                   |
|--------------|--------|----------------------------------|-----------------|---------------------|-----------|-------------|--------|--------------------|------|-------------------|
|              |        | *Calendar                        | Ţ               | *Schedule<br>Main 💌 |           | *Grade      |        | Class Rank Exclude | Exte | ernal LMS Exclude |
|              |        | *Start Date                      | No Show         | End Date            |           | End Action  |        | *Service Type      |      |                   |
|              |        |                                  |                 |                     |           |             | •      | P: Primary         | •    |                   |
|              |        | *Local Start Status              |                 |                     |           | Local End S | Status |                    |      | •                 |
|              |        | Select a Value                   |                 |                     | W         | Select a V  | alue   |                    |      | *                 |
|              |        | State Start Status               |                 |                     |           | State End S | tatus  |                    |      |                   |
|              |        | Start Comments                   |                 |                     |           | End Comm    | ents   |                    |      |                   |
|              |        |                                  |                 |                     |           |             |        |                    | 11   |                   |
| 3. Sa        | ve     | <u>,</u>                         |                 |                     |           |             |        |                    |      |                   |
| you have any | questi | ions, please contact Tec         | h Services Help | Desk at 64          | 3-9445 or | · by email: | supp   | ort@scusd.edu      |      |                   |

## \*Local Start Status

| 1                                                    | Q |
|------------------------------------------------------|---|
| 01. From public school, same district                |   |
| 02: From public school, different state dist         |   |
| 03: From public school, different state              |   |
| 04: From private non-relig sch, same district        |   |
| 05: From priv non-relig sch, diff state dist         |   |
| 06: From priv non-relig sch, different state         |   |
| 07: From priv relig sch, same district               |   |
| 08: From priv relig sch, diff state dist             |   |
| 09: From priv relig sch, different state             |   |
| 10: From a school outside of the US                  |   |
| 11: From an institution                              |   |
| 12: From a charter school                            |   |
| 13: From home schooling                              |   |
| 14 <sup>-</sup> Matriculation from another school    |   |
| 15: Continuous within same school                    |   |
| 16: Re-entry after vol. withdrawal                   |   |
| 17: Pe entry after invol. withdrawal                 |   |
| 19: First optiv into a US school, not prov in school | - |